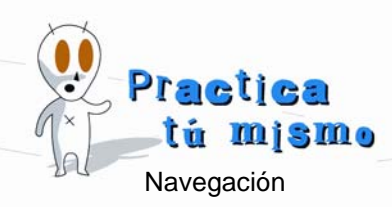

## **DIRECCIONES DE TEBEOS, CÓMICS Y CUENTOS**

- Haz dos veces clic en el icono del Internet Explorer, que encontrarás en el Escritorio de Windows.
- Verás cómo se abre una página Web cualquiera que será la página Web inicial que tenga tu ordenador.
- Vas a pedir una página Web muy divertida, verás. Fíjate en el sitio que pone Dirección y escribe esta dirección: <u>www.mortadeloyfilemón.com</u>, después pulsa la tecla Enter de tu teclado.

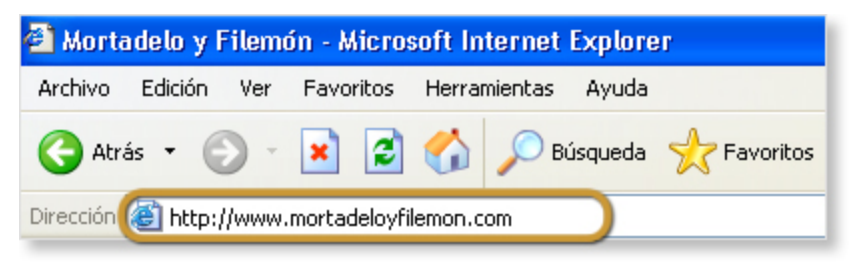

- Después de un poquito empezará a cargarse la página. ¿Ves cómo tiene de todo? textos, imágenes, sonido...
- Vamos a probar otra página Web. Haz clic en la dirección antigua y escribe esta: <u>www.tintin.com</u>. Después aprieta la tecla Enter.
- Cuando una página no cabe entera en tu pantalla (y esto ocurre casi siempre), tendrás que usar las barras de desplazamiento para verla entera.

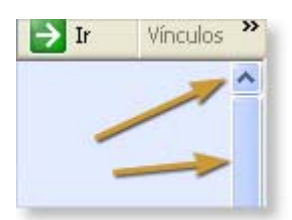

- Escribe esta nueva dirección en la barra de direcciones: <u>www.asterix.com</u> y pulsa Enter.
- Otra más. Escribe en la barra de direcciones <u>www.muchocuento.com</u> y acepta. ¿Ves? Esta página está animada.
- También hay páginas que tienen los nombres compuestos, separados por puntos, como esta: <u>looneytunes.warnerbros.es</u>. Esta no necesita que escribas las uves dobles. Esto pasa algunas veces. Cierra la ventana del navegador.

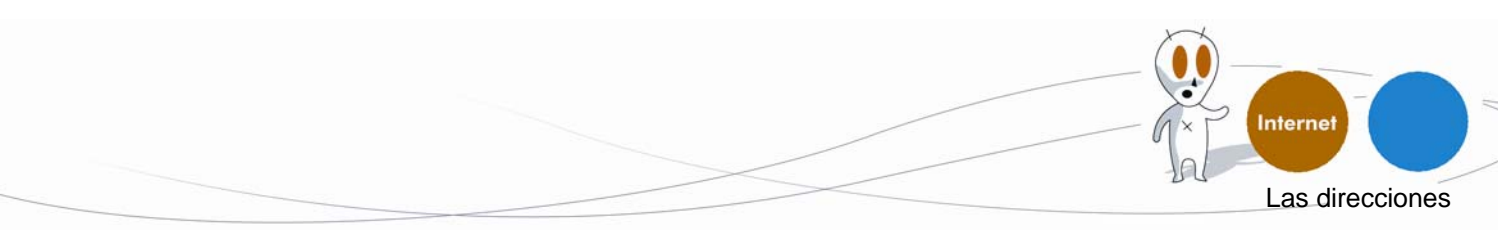